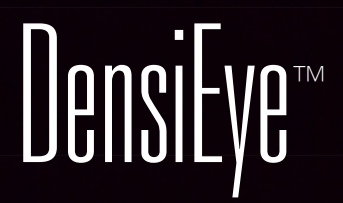

Manuale di Referenza

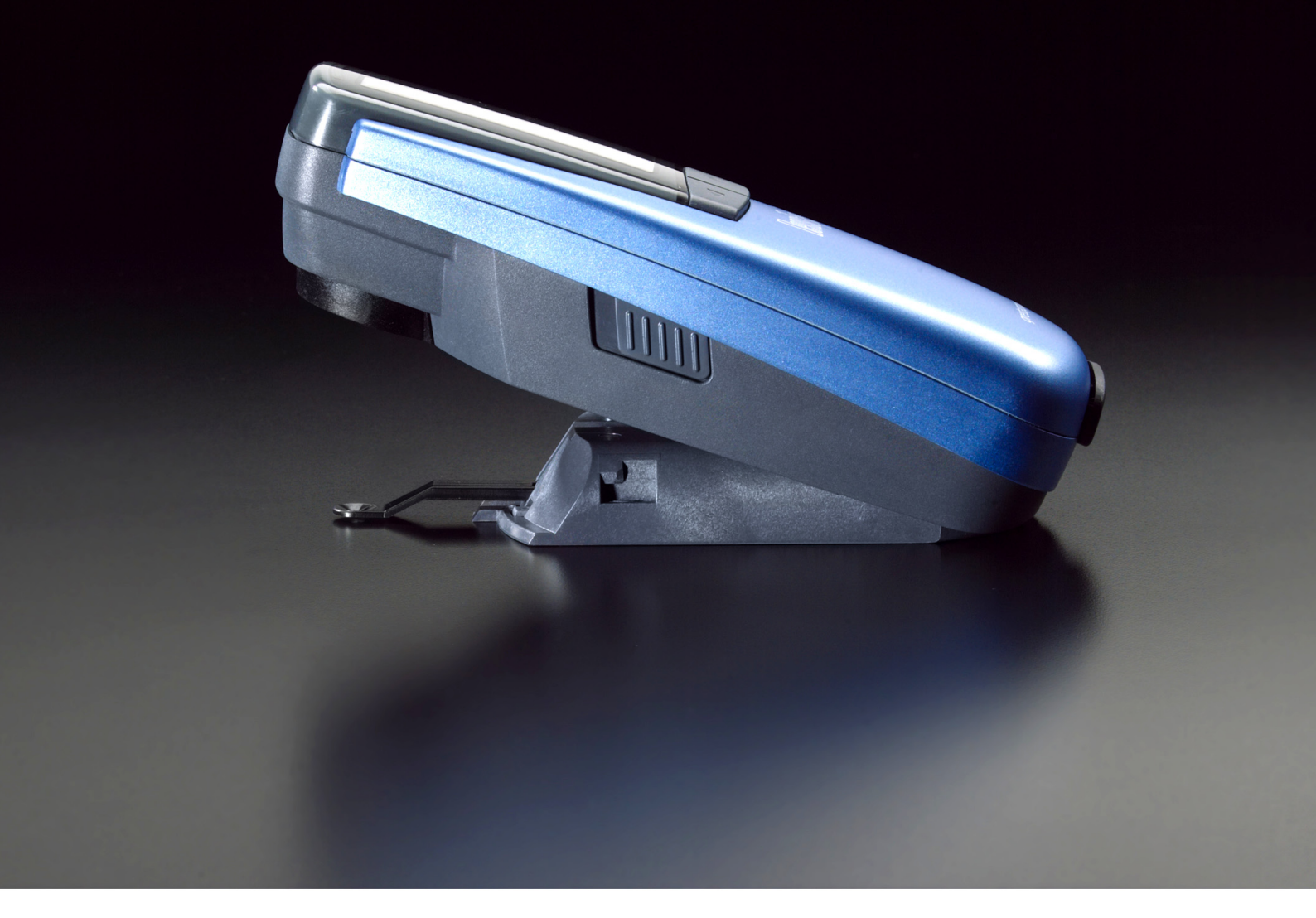

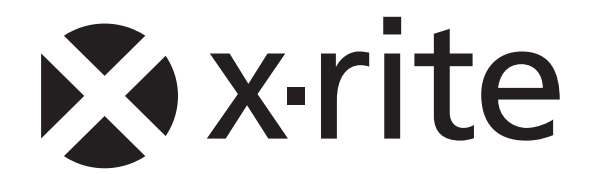

# Indice

| 1.            | Generalità                                                                         | . 3      |
|---------------|------------------------------------------------------------------------------------|----------|
| 1.1.          | Introduzione                                                                       | . 3      |
| 1.2.          | Istruzioni di sicurezza                                                            | . 4      |
| 1.3.          | Contenuto della confezione                                                         | . 5      |
| 1.4.          | Imballaggio e trasporto                                                            | . 5      |
| 2.            | Funzionamento                                                                      | . 6      |
| 2.1.          | Elementi funzionali                                                                | . 6      |
| 2.2.          | Rilascio e blocco della testina di misurazione                                     | . 6      |
| 2.2.1.        | Rilascio della testina di misurazione                                              | 6        |
| 2.2.2.        | Blocco della testina di misurazione                                                | 6        |
| 2.3.          | Impostazioni di fabbrica                                                           | . 7      |
| 2.4.          | Pulsanti standard                                                                  | . 8      |
| 2.5.          | Pulsanti speciali e combinazioni di pulsanti                                       | . 8      |
| 2.6.          | Simboli e funzione corrispondente                                                  | . 9      |
| 2.7.          | Display e indicatore Pass/Fail                                                     | 10       |
| 2.7.1.        | Lavout del display                                                                 | 10       |
| 2.7.2.        | Casella Messaggi                                                                   | 10       |
| 2.7.3.        | Indicatore Pass / Fail                                                             | 10       |
| 2.7.4.        | Informazioni Pass/Fail                                                             | 11       |
| 2.8.          | Selezione delle funzioni                                                           | 11       |
| 2.9.          | Selezione dei simboli                                                              | 11       |
| 2.10.         | Posizionamento e misurazione                                                       | 11       |
| 3.            | Funzioni di misurazione                                                            | 12       |
| 3.1.          | Modalità Automatico                                                                | 12       |
| 3.2.          | Densità                                                                            | 14       |
| 3.2.1.        | Densità (Carta)                                                                    | 14       |
| 3.2.2.        | Densità (Assoluto)                                                                 | 15       |
| 3.3.          | Ingrossamento                                                                      | 16       |
| 3.4.          | Sovrapposizione                                                                    | 17       |
| 3.5.          | Bilanciamento Grigio                                                               | 18       |
| 3.5.1.        | Bilanciamento Grigio (Carta)                                                       | 18       |
| 3.5.2.        | Bilanciamento Grigio (Assoluto)                                                    | 19       |
| 3.6.          | Copertura superficie                                                               | 20       |
| 3.7.          | Curva di stampa                                                                    | 21       |
| 4.            | Referenze                                                                          | 22       |
| 4.1.          | Selezione di un set di referenza                                                   | 22       |
| 4.2.          | Referenza per il Tono Pieno                                                        | 23       |
| 4.2.1.        | Misurazione di valori di riferimento Tono Pieno (Carta)                            | 23       |
| 4.2.2.        | Modifica dei valori di riferimento e di tolleranza del Tono Pieno (Carta)          | 24       |
| 4.2.3.        | Misurazione dei valori di riferimento Tono Pieno (Assoluto)                        | 25       |
| 4.2.4.        | Modifica dei valori di riferimento e di tolleranza del Tono Pieno (Assoluto)       | 25       |
| 4.3.          | Mezzotono e Ingrossamento                                                          | 26       |
| 4.4.          | Bilanciamento Grigio                                                               | 27       |
| 4.4.1.        | Misurazione dei valori di riferimento Bilanciamento Grigio (Carta)                 | 27       |
| 4.4.2.        | Modifica dei valori di riferimento e di tolleranza Bilanciamento Grigio (Carta)    | 28       |
| 4.4.3.        | Misurazione dei valori di riferimento Bilanciamento Grigio (Assoluto)              | 28       |
| 4.4.4.        | Modifica dei valori di riferimento e di tolleranza Bilanciamento Grigio (Assoluto) | 29       |
| 5.            | Calibrazione                                                                       | 30       |
| 5.1.          | Calibrazione (bianco base carta)                                                   | 30       |
| 5.1.1.        | Selezione del bianco base carta                                                    | 30       |
| 5.1.2.        | Calibrazione (Carta)                                                               | 31       |
| 5.1.3.        |                                                                                    | 31       |
| 5.2.          |                                                                                    | 32       |
| 5.2.1.        | Selezione del blanco base assoluto                                                 | 32       |
| 5.2.2.        | Cantrolle calibrazione (Assolute)                                                  | 33<br>22 |
| 0.2.3.<br>5 2 | Deferenza di densità nor la calibrazione                                           | 33<br>24 |
| 0.0.          |                                                                                    | 34       |

| 6.     | Impostazioni                       | 35   |
|--------|------------------------------------|------|
| 6.1.   | Settaggio Funzioni                 | 35   |
| 6.1.1. | Indicatore Pass / Fail             | 35   |
| 6.1.2. | Bianco base                        | . 36 |
| 6.1.3. | Scala di gradazione                | . 37 |
| 6.1.4. | Cifre decimali                     | . 37 |
| 6.2.   | Settaggio Strumento                | 38   |
| 6.2.1. | Gira display                       | 38   |
| 6.2.2. | Tipo strumento                     | 38   |
| 6.2.3. | Lingua                             | 39   |
| 7.     | Interfaccia USB                    | 40   |
| 7.1.   | Installazione del driver USB       | 40   |
| 7.2.   | Protocollo di interfaccia USB      | 40   |
| 8.     | Aggiornamento DensiEye 100 a 700   | 41   |
| 9.     | Manutenzione e cura                | 42   |
| 9.1.   | Reimpostazione                     | 42   |
| 9.2.   | Reimpostazione totale              | 42   |
| 9.3.   | Informazioni sul tipo di strumento | 43   |
| 9.4.   | Sostituzione delle batterie        | 44   |
| 9.5.   | Aggiornamento del firmware         | 45   |
| 9.6.   | Registrazione della garanzia       | 46   |
| 9.7.   | Ricertificazione                   | 47   |
| 9.8.   | Assistenza                         | 47   |
| 10.    | Specifiche                         | 48   |
| 10.1.  | Funzioni                           | 48   |
| 10.2.  | Specifiche tecniche                | 48   |

# 1. Generalità

#### 1.1. Introduzione

Gentile cliente X-Rite,

Complimenti! Ha appena acquistato il densitometro a riflessione DensiEye di X-Rite.

Grazie all'interfaccia utente grafica di facile uso, all'alto livello di automazione e all'elevata precisione di misurazione, questo dispositivo è veramente unico.

Nel presente manuale vengono illustrate in dettaglio tutte le funzionalità di DensiEye 100 e 700. Per le operazioni iniziali, è possibile consultare la guida rapida che Le permette di utilizzare immediatamente il nuovo strumento.

La preghiamo di inviarci le Sue proposte o idee per migliorare. Può contattarci tramite il Suo rivenditore autorizzato o via Internet sul sito Web www.xrite.com.

II team di X-Rite

#### 1.2. Istruzioni di sicurezza

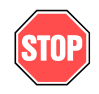

X-Rite DensiEye non deve essere utilizzato in ambienti con rischio di esplosione.

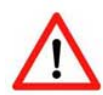

Non esporre DensiEye a forti campi elettromagnetici.

Utilizzare DensiEye solo a temperature ambiente comprese tra 10°C e 40°C, con umidità relativa dal 20% all'80% (senza condensa).

Conservare DensiEye solo a temperature ambiente comprese tra -20°C e e +70°C, con umidità relativa dal 5% al 90% (senza condensa).

Non esporre DensiEye alla luce solare diretta.

Proteggere DensiEye dall'azione di sostanze chimiche, vapori corrosivi, forti vibrazioni e sollecitazioni meccaniche.

Trasportare sempre DensiEye nella confezione originale.

Non aprire lo strumento DensiEye. La garanzia non sarà più valida in caso di apertura non autorizzata.

Utilizzare esclusivamente accessori e parti di ricambio originali X-Rite.

L'utilizzo di DensiEye è riservato esclusivamente a personale addestrato.

Posizionare i campioni da misurare su una superficie di misurazione piana.

È possibile pulire la custodia in plastica del dispositivo utilizzando un panno inumidito e una piccola quantità di detergente.

Non cortocircuitare mai le batterie.

Sostituire sempre le due batterie contemporaneamente.

Procedere allo smaltimento delle batterie scariche secondo le normative vigenti.

#### 1.3. Contenuto della confezione

| Articolo | Nome |
|----------|------|
|----------|------|

- 1 DensiEye
- 2 Scheda di calibrazione
- 3 Cavo USB
- 4 Guida rapida
- 5 Certificato del dispositivo
- 6 Cartolina di registrazione
- 7 CD con istruzioni per l'uso e software
- 8 Custodia

#### 1.4. Imballaggio e trasporto

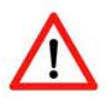

Trasportare sempre DensiEye nella confezione originale.

# 2. Funzionamento

# Pulsante SU Pulsante GIÙ Pulsante RESET Apertura di misurazione Batterie Pulsante di bioccaggio

#### 2.1. Elementi funzionali

#### 2.2. Rilascio e blocco della testina di misurazione

#### 2.2.1. Rilascio della testina di misurazione

- Rilasciare la testina di misurazione facendo arretrare il pulsante di bloccaggio sul lato sinistro della testina di misurazione.
- Quando si apre il dispositivo per la prima volta, viene visualizzato il menu principale con l'ultima schermata selezionata come riferimento.
- Il display si spegne dopo circa 30 secondi.
- È possibile riattivare DensiEye premendo un pulsante qualsiasi.

#### 2.2.2. Blocco della testina di misurazione

- Ripiegare DensiEye e portare in avanti il pulsante sul lato sinistro della testina di misurazione.
- Il display si spegne dopo circa 30 secondi.

### 2.3. Impostazioni di fabbrica

| • | Valori assoluto/differenza:                 | Assoluto               |
|---|---------------------------------------------|------------------------|
| • | Bianco base:                                | Carta                  |
| • | Set di referenza:                           | Primo set di referenza |
| • | Selezione filtro/colore:                    | Automatico             |
| • | Indicatore Pass/Fail:                       | Off                    |
| • | Scala di gradazione per la curva di stampa: | 10%                    |
| • | Numero di cifre decimali per le densità:    | 2                      |
| • | Lingua:                                     | Inglese                |
| • | Uso mano sinistra/destra:                   | Uso mano destra        |

#### 2.4. Pulsanti standard

| Pulsante           | Descrizione    | Funzione                                  |                           |  |  |
|--------------------|----------------|-------------------------------------------|---------------------------|--|--|
| $\bigtriangleup$   | Pulsante SU    | Cursore su                                | Aumento del valore        |  |  |
| $\bigcirc$         | Pulsante INVIO | Conferma<br>apertura / chiusura sottomenu | Conferma del valore       |  |  |
| $\bigtriangledown$ | Pulsante GIÙ   | Cursore giù                               | Diminuzione del<br>valore |  |  |

#### 2.5. Pulsanti speciali e combinazioni di pulsanti

| Pulsanti             | Descrizione                                                        |  |  |  |  |
|----------------------|--------------------------------------------------------------------|--|--|--|--|
| INVIO + Misura<br>1) | Esegue una misurazione sul bianco                                  |  |  |  |  |
| RESET                | Nel menu principale è preselezionata la funzione Automatico        |  |  |  |  |
|                      | Vengono mantenute tutte le impostazioni                            |  |  |  |  |
| RESET + INVIO        | Nel menu principale è preselezionata la funzione Automatico        |  |  |  |  |
| 2)                   | Vengono ripristinate tutte le impostazioni di fabbrica             |  |  |  |  |
|                      | Vengono mantenuti i valori di riferimento e tolleranza             |  |  |  |  |
|                      | La calibrazione è azzerata. Il dispositivo deve essere ricalibrato |  |  |  |  |
| INVIO (3 sec)        | Ritorna alla selezione delle funzioni (menu principale)            |  |  |  |  |
| INVIO (10 sec)       | Visualizza il menu di selezione della lingua                       |  |  |  |  |

#### Osservazioni:

1) Sequenza:

- Premere il pulsante INVIO
- Eseguire una misurazione sul bianco
- Rilasciare il pulsante INVIO

2) Sequenza:

- Premere il pulsante RESET
- Premere il pulsante INVIO
- Rilasciare il pulsante RESET
- Rilasciare il pulsante INVIO

### 2.6. Simboli e funzione corrispondente

| Simbolo     | Nome                            | Descrizione                                                                                            |
|-------------|---------------------------------|----------------------------------------------------------------------------------------------------|
| $\nearrow$  | Ritorno                         | Il programma torna al livello precedente nel menu, accetta i dati                                      |
|             | Carta                           | Per le opzioni Misurare Bianco Carta / Misura Assoluta<br>Referenza Bianco (calibrazione)              |
| ٢           | Selezione filtro                | Seleziona il filtro densità (automatico o manuale)                                                     |
| <b>(1</b> ) | Selezione referenza             | Seleziona uno dei quattro set di referenze                                                             |
|             | Tono Pieno                      | Per le opzioni Misura Patch Tono Pieno / Digita o misurazione della referenza per il tono pieno        |
|             | Mezzotono 1                     | Per le opzioni Misura patch del primo mezzotono / Modificare il riferimento del primo mezzotono        |
|             | Mezzotono 2                     | Per le opzioni Misura patch del secondo mezzotono / Modificare il riferimento del secondo mezzotono    |
|             | Mezzotono 3                     | Per le opzioni Misura patch del terzo mezzotono / Modificare il riferimento del terzo mezzotono        |
| 8           | Patch<br>Bilanciamento grigio   | Per misurare la patch Bilanciamento Grigio / modificare o misurare il riferimento Bilanciamento Grigio |
| AUTO        | Automatico<br>(qualsiasi patch) | Per misurare qualsiasi patch utilizzando la funzione Automatico                                        |
| *           | Modalità<br>Visualizza/Modifica | Per visualizzare e modificare la misurazione del mezzotono                                             |
| %           | Modalità<br>Assoluto/Differenza | Per passare ad Assoluto o Differenza                                                                   |
| 1           | Prima patch<br>tono pieno       | Per l'opzione Misura Prima Patch Tono Pieno (sovrapposizione)                                          |
| 2           | Seconda patch tono pieno        | Per l'opzione Misura Seconda Patch Tono Pieno (sovrapposizione)                                        |
| ۲           | Sovrapposizione                 | Per l'opzione Misura Sovrapposizione Patch                                                             |
| K           | Nero                            | Inserisce i valori del nero (calibrazione)                                                             |
| С           | Ciano                           | Inserisce i valori del ciano (calibrazione)                                                            |
| Μ           | Magenta                         | Inserisce i valori del magenta (calibrazione)                                                          |
| Y           | Giallo                          | Inserisce i valori del giallo (calibrazione)                                                           |
| +⁄_         | Pass/Fail                       | Attiva/disattiva l'indicatore Pass/Fail                                                                |
|             | Bianco base                     | Imposta il Bianco base su Carta o Assoluto                                                             |
| ↔           | Gradazione scala                | Imposta la gradazione della scala per la curva di stampa                                               |
| .00         | Cifre decimali                  | Imposta il numero di cifre decimali per la densità                                                     |
| $\circ$     | Ruota display                   | Ruota il display per l'utilizzo con la mano destra o sinistra                                          |
| i           | Tipo strumento                  | Visualizza le informazioni sul tipo di dispositivo                                                     |
| ۲           | Lingua                          | Seleziona la lingua                                                                                    |

#### 2.7. Display e indicatore Pass/Fail

#### 2.7.1. Layout del display

Il display è suddiviso in campi principali:

- Intestazione -> Visualizza il nome della funzione di base
- Barra della guida -> Visualizza una guida per la funzione specifica
- Campo Simboli -> Visualizza i simboli per la navigazione attraverso opzioni e menu
- Campo dei risultati -> Visualizza i risultati delle misurazioni
  - Campo Stato -> Visualizza i messaggi (la lunghezza del campo si modifica dinamicamente):
    - Set di referenza selezionato per visualizzazione differenziale
    - Impostazione filtro densità selezionata: Automatico, Ciano, Magenta, Giallo o Nero

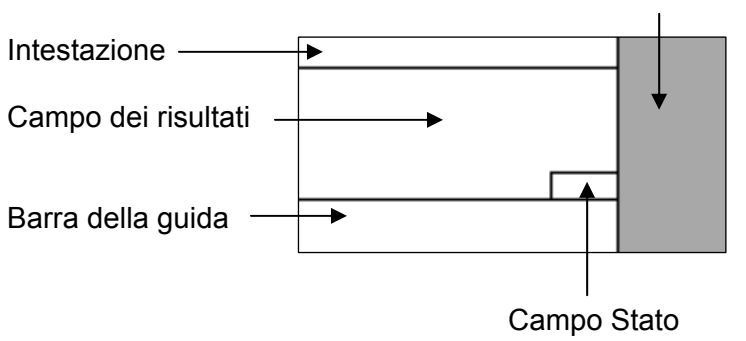

Campo Simboli

#### 2.7.2. Casella Messaggi

Nella casella Messaggi vengono visualizzati messaggi come "Bianco Carta Misurato" e i messaggi di errore.

#### 2.7.3. Indicatore Pass / Fail

Lo stato Pass/Fail per le funzioni Densità, Ingrossamento e Bilanciamento Grigio è indicato da LED verdi e rossi nella parte superiore della testa di misurazione, accanto al display. L'Indicatore Pass/Fail può essere attivato/disattivato in Settaggio Funzioni.

#### 2.7.4. Informazioni Pass/Fail

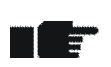

In base ai valori di riferimento e tolleranza per Densità, Ingrossamento e Bilanciamento Grigio, alla destra del risultato della misurazione viene visualizzato un simbolo: freccia su, segno di spunta o freccia giù.

- Se il valore misurato è inferiore all'intervallo di tolleranza specificato, viene visualizzata un'indicazione di correzione mediante una "freccia su".
- Se il valore misurato rientra nell'intervallo di tolleranza viene visualizzato un segno di spunta.
- Se il valore misurato è superiore all'intervallo di tolleranza specificato, viene visualizzata un'indicazione di correzione mediante una "freccia giù".

#### 2.8. Selezione delle funzioni

- La funzione desiderata viene preselezionata nel menu principale utilizzando i pulsanti SU/GIÙ
- Premendo il pulsante INVIO nel menu principale, si apre la finestra di visualizzazione della funzione corrispondente
- Premendo il pulsante INVIO in un menu di scelta rapida, si attiva l'impostazione selezionata

#### 2.9. Selezione dei simboli

- Il simbolo desiderato viene preselezionato utilizzando i pulsanti SU/GIÙ
- In base alla funzione del simbolo, come descritto nei capitoli precedenti, è necessario premere il pulsante INVIO o iniziare una misurazione

#### 2.10. Posizionamento e misurazione

- Posizionare sempre il foglio stampato su una superficie di misurazione orizzontale
- Posizionare DensiEye sul campo di misurazione, utilizzando il diaframma di misurazione trasparente
- Abbassando la testina di misurazione, il diaframma arretra e inizia la misurazione
- È possibile risollevare la testina quando vengono visualizzati i risultati della misurazione o un messaggio

# 3. Funzioni di misurazione

#### 3.1. Modalità Automatico (solo DensiEye 700)

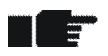

- In questa modalità le patch Tono Pieno, Mezzotono, Sovrapposizione o Bilanciamento Grigio vengono rilevate automaticamente e vengono visualizzati i corrispondenti valori di misurazione
- La misurazione del Bianco Carta verrà effettuata automaticamente se il Bianco base è impostato su Assoluto Auto o su Carta Auto nel menu Settaggio Funzioni
- Il tipo di rilevazione filtro/colore è impostato su automatico
- Impostare i valori di riferimento nel menu Referenze
- Selezionare la modalità Automatico nel menu principale e confermare
  - o II set di referenza corrente viene visualizzato nel campo Stato
  - Nel campo Stato viene visualizzato "A", per indicare la rilevazione automatica filtro/colore
  - Selezionare il simbolo Assoluto/Differenza
    - Passare ad Assoluto per le letture assolute
      - o Nel campo dei risultati viene visualizzato "D"
    - Passare a Differenza per la lettura di differenze
      - o Nel campo dei risultati viene visualizzato "∆D"
  - Selezionare il simbolo Selezione Referenza per letture di differenze e confermare
    - Nella finestra appare un elenco di quattro set di referenza
    - o Selezionare un set e confermare
      - Il set di referenza corrente viene visualizzato nel campo Stato
  - Selezionare il simbolo Carta e misurare Bianco Carta
    - o Nella casella Messaggi appare per circa 1 secondo "Bianco Carta Misurato"
  - Misura Pieno(i) in Sequenza di Stampa
    - Le densità dei toni pieni e i colori corrispondenti vengono assegnati, dopo la lettura da parte del dispositivo, ai simboli del campo dei risultati, da destra a sinistra
    - I valori di densità del tono pieno o di differenza di densità del tono pieno e il colore dell'ultima patch misurata vengono visualizzati nel campo dei risultati

- Misura qualsiasi patch (Tono Pieno, Mezzotono, Sovrapposizione o Bilanciamento Grigio)
  - Nel campo dei risultati vengono visualizzati i risultati dell'ultima patch misurata:
    - valore di densità del tono pieno o di differenza di densità del tono pieno e colore corrispondente
    - valore di riferimento del mezzotono, del guadagno del punto e colore corrispondente
    - valore di sovrapposizione e sequenza di stampa corrispondente
    - valori di densità o di differenza di densità per Ciano, Magenta e Giallo
- Selezionare il simbolo Ritorno per tornare al menu principale

#### 3.2. Densità

#### 3.2.1. Densità (Carta)

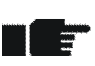

- Nel menu Settaggio Funzioni, impostare Bianco base su Carta o Carta Auto
- Assicurarsi che lo strumento sia calibrato per il bianco base della carta
- Impostare i valori di riferimento nel menu Referenze
- Selezionare Densità nel menu principale e confermare
  - II set di referenza corrente viene visualizzato nel campo Stato se la rilevazione
     Pass/ Fail è attivata o la funzione Assoluto/Differenza viene impostata su Differenza
  - o II filtro/colore corrente viene visualizzato nel campo Stato
  - Selezionare il simbolo Selezione filtro e confermare
    - Nella finestra di pop up compare un elenco per la selezione filtro/colore automatica o manuale
    - o Scegliere la selezione filtro/colore automatica o manuale e confermare
      - Il filtro/colore corrente viene visualizzato nel campo Stato
  - Selezionare il simbolo Assoluto/Differenza
    - o Passare ad Assoluto per le letture di densità
      - Nel campo dei risultati viene visualizzato "D"
    - o Passare a Differenza per letture di differenze di densità
      - Nel campo dei risultati viene visualizzato "
         <sup>^</sup>
         <sup>^</sup>
         <sup>^</sup>
         <sup>^</sup>
         <sup>^</sup>
         <sup>^</sup>
         <sup>^</sup>
         <sup>^</sup>
  - Selezionare il simbolo Selezione Referenza per letture di differenze e confermare
    - o Nella finestra appare un elenco di quattro set di referenza
    - Selezionare un set e confermare
      - Il set di referenza corrente viene visualizzato nel campo Stato
  - Selezionare il simbolo Carta e misurare Bianco Carta
    - o Nella casella Messaggi appare per circa 1 secondo "Bianco Carta Misurato"
  - Misura Tono Pieno
    - Il valore di densità o di differenza di densità e il colore corrispondente vengono visualizzati nel campo dei risultati
- Selezionare il simbolo Ritorno per tornare al menu principale

#### 3.2.2. Densità (Assoluto)

- Nel menu Settaggio Funzioni, impostare Bianco base su Assoluto o Assoluto Auto
- Assicurarsi che lo strumento sia calibrato per il bianco base assoluto
- Impostare i valori di riferimento nel menu Referenze
- Selezionare Densità nel menu principale e confermare
  - Il set di referenza corrente viene visualizzato nel campo Stato se la rilevazione
     Pass/ Fail è attivata o la funzione Assoluto/Differenza viene impostata su Differenza
  - o II filtro/colore corrente viene visualizzato nel campo Stato
  - Selezionare il simbolo Selezione filtro e confermare
    - Nella finestra di pop up compare un elenco per la selezione filtro/colore automatica o manuale
    - o Scegliere la selezione filtro/colore automatica o manuale e confermare
      - Il filtro/colore corrente viene visualizzato nel campo Stato
  - Selezionare il simbolo Assoluto/Differenza
    - o Passare ad Assoluto per le letture di densità
      - Nel campo dei risultati viene visualizzato "D"
    - o Passare a Differenza per letture di differenze di densità
      - Nel campo dei risultati viene visualizzato "ΔD"
  - Selezionare il simbolo Selezione Referenza per letture di differenze e confermare
    - o Nella finestra appare un elenco di quattro set di referenza
    - o Selezionare un set e confermare
      - Il set di referenza corrente viene visualizzato nel campo Stato
  - Misura Patch Tono Pieno
    - Il valore di densità o di differenza di densità e il colore corrispondente vengono visualizzati nel campo dei risultati
- Selezionare il simbolo Ritorno per tornare al menu principale

#### 3.3. Ingrossamento (solo DensiEye 700)

- Ingrossamento è una funzione densitometrica basata sul bianco carta
- Assicurarsi che lo strumento sia calibrato per il bianco base della carta
- Impostare i valori di riferimento nel menu Referenze
- I valori di riferimento del mezzotono possono essere disattivati in Referenze
- Selezionare Ingrossamento nel menu principale e confermare
  - o II set di referenza corrente viene visualizzato nel campo Stato
  - o II filtro/colore corrente viene visualizzato nel campo Stato
  - Selezionare il simbolo Selezione filtro e confermare
    - Nella finestra di pop up compare un elenco per la selezione filtro/colore automatica o manuale
    - Scegliere la selezione filtro/colore automatica o manuale e confermare
      - Il filtro/colore corrente viene visualizzato nel campo Stato
  - Selezionare il simbolo Selezione Referenza per letture di differenze e confermare
    - o Nella finestra appare un elenco di quattro set di referenza
    - Selezionare un set e confermare
      - Il set di referenza corrente viene visualizzato nel campo Stato
  - Selezionare il simbolo Carta e misurare Bianco Carta
    - o Nella casella Messaggi appare per circa 1 secondo "Bianco Carta Misurato"
  - Misura Patch Tono Pieno
    - Nel campo dei risultati viene visualizzata la densità del tono pieno
  - Misura Primo Mezzotono (se attivato)
    - I valori di densità del tono pieno, il riferimento del primo mezzotono e il guadagno del punto vengono visualizzati nel campo dei risultati
  - Misura Secondo Mezzotono (se attivato)
    - I valori di densità del tono pieno, il riferimento del primo e secondo mezzotono e il guadagno del punto vengono visualizzati nel campo dei risultati
  - Misura Terzo Mezzotono (se attivato)
    - I valori di riferimento del primo, secondo e terzo mezzotono e di guadagno del punto vengono visualizzati nel campo dei risultati
- Selezionare il simbolo Ritorno per tornare al menu principale

#### 3.4. Sovrapposizione (solo DensiEye 700)

- La sovrapposizione è una funzione densitometrica basata sul bianco carta
- Assicurarsi che lo strumento sia calibrato per il bianco base della carta
- Selezionare Sovrapposizione nel menu principale e confermare
  - o Il filtro/colore corrente viene visualizzato nel campo Stato
  - Selezionare il simbolo Selezione filtro e confermare
    - Nella finestra di pop up compare un elenco per la selezione filtro/colore automatica o manuale
    - Scegliere la selezione filtro/colore automatica o manuale e confermare
      - Il filtro/colore corrente viene visualizzato nel campo Stato
  - Selezionare il simbolo Carta e Misurare Bianco Carta
    - o Nella casella Messaggi appare per circa 1 secondo "Bianco Carta Misurato"
  - Misura prima Patch Tono Pieno
    - Nel campo dei risultati viene visualizzata la densità della prima patch tono pieno
  - Misura seconda Patch Tono Pieno
    - Nel campo dei risultati viene visualizzata la densità della prima e della seconda patch tono pieno
  - Misura Sovrapposizione Patch
    - Nel campo dei risultati viene visualizzata la densità della prima e della seconda patch tono pieno unitamente alla percentuale di sovrapposizione
- Selezionare il simbolo Ritorno per tornare al menu principale

#### 3.5. Bilanciamento Grigio

#### 3.5.1. Bilanciamento Grigio (Carta)

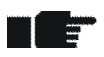

- Nel menu Settaggio Funzioni, impostare Bianco base su Carta o Carta Auto
- Verificare che lo strumento sia calibrato per il bianco base della carta
- Impostare i valori di riferimento nel menu Referenze
- Selezionare Bilanciamento Grigio nel menu principale e confermare
  - Il set di referenza corrente viene visualizzato nel campo Stato se la rilevazione Pass/ Fail è attivata o la funzione Assoluto/Differenza viene impostata su Differenza
  - Selezionare il simbolo Assoluto/Differenza
    - o Passare ad Assoluto per le letture di Bilanciamento Grigio
      - Nel campo dei risultati vengono visualizzati DC, DM e DY
    - o Passare a Differenza per letture di differenze di bilanciamento grigio
      - Nel campo dei risultati vengono visualizzati ΔDC, ΔDM e ΔDY
  - Selezionare il simbolo Selezione Referenza per le letture delle differenze e confermare
    - o Nella finestra appare un elenco di quattro set di referenza
    - Selezionare un set e confermare
      - Il set di referenza corrente viene visualizzato nel campo Stato
  - Selezionare il simbolo Carta e Misurare Bianco Carta
    - o Nella casella Messaggi appare per circa 1 secondo "Bianco Carta Misurato"
  - Misura Patch Bilanciamento Grigio
    - I valori di densità o di differenza di densità per Ciano, Magenta e Giallo vengono visualizzati nel campo dei risultati
- Selezionare il simbolo Ritorno per tornare al menu principale

#### 3.5.2. Bilanciamento Grigio (Assoluto)

- Nel menu Settaggio Funzioni, impostare Bianco base su Assoluto o Assoluto Auto
  - Assicurarsi che lo strumento sia calibrato per il bianco base assoluto
  - Impostare i valori di riferimento nel menu Referenze
- Selezionare Bilanciamento Grigio nel menu principale e confermare
  - Il set di referenza corrente viene visualizzato nel campo Stato se la rilevazione
     Pass/ Fail è attivata o la funzione Assoluto/Differenza viene impostata su Differenza
  - Selezionare il simbolo Assoluto/Differenza
    - o Passare ad Assoluto per le letture di Bilanciamento Grigio
      - Nel campo dei risultati vengono visualizzati DC, DM e DY
    - Passare a Differenza per letture di differenze di bilanciamento grigio
      - Nel campo dei risultati vengono visualizzati ΔDC, ΔDM e ΔDY
  - Selezionare il simbolo Selezione Referenza per le letture delle differenze e confermare
    - Nella finestra appare un elenco di quattro set di referenza
    - o Selezionare un set e confermare
      - Il set di referenza corrente viene visualizzato nel campo Stato
  - Misura Patch Bilanciamento Grigio
    - I valori di densità o di differenza di densità per Ciano, Magenta e Giallo vengono visualizzati nel campo dei risultati
- Selezionare il simbolo Ritorno per tornare al menu principale

#### 3.6. Copertura superficie (solo DensiEye 700)

- La copertura superficie è una funzione densitometrica basata sul bianco carta
- Verificare che lo strumento sia calibrato per il bianco base della carta
- Selezionare Copertura superficie dal menu principale e confermare
  - o II filtro/colore corrente viene visualizzato nel campo Stato
  - Selezionare il simbolo Selezione filtro e confermare
    - Nella finestra di pop up compare un elenco per la selezione filtro/colore automatica o manuale
    - o Scegliere la selezione filtro/colore automatica o manuale e confermare
      - Il filtro/colore corrente viene visualizzato nel campo Stato
  - Selezionare il simbolo Carta e Misurare Bianco Carta
    - o Nella casella Messaggi appare per circa 1 secondo "Bianco Carta Misurato"
  - Misura Patch Tono Pieno
    - o Nel campo dei risultati viene visualizzata la densità del tono pieno
  - Misura Mezzotono
    - La densità del tono pieno e la copertura superficie del mezzotono vengono visualizzate nel campo dei risultati
- Selezionare il simbolo Ritorno per tornare al menu principale

#### 3.7. Curva di stampa (solo DensiEye 700)

- La Curva di stampa è una funzione densitometrica basata sul bianco carta
- Assicurarsi che lo strumento sia calibrato per il bianco base della carta
- Nel menu Settaggio Funzioni, selezionare Scala gradazione (ad es. 10%)
- Selezionare Curva di stampa nel menu principale e confermare
  - o Nel campo dei risultati viene visualizzato un diagramma della curva di stampa vuoto
  - o II filtro/colore corrente viene visualizzato nel campo Stato
  - Selezionare il simbolo Selezione filtro e confermare
    - Nella finestra di pop up compare un elenco per la selezione filtro/colore automatica o manuale
    - o Scegliere la selezione filtro/colore automatica o manuale e confermare
      - Il filtro/colore corrente viene visualizzato nel campo Stato
  - Selezionare il simbolo Carta e Misurare Bianco Carta
    - o Nella casella Messaggi appare per circa 1 secondo "Bianco Carta Misurato"
  - Misura Patch Tono Pieno
    - o Nel campo dei risultati viene visualizzato il valore della densità del tono pieno
  - Misura patch mezzotono, ad es. dal 10% al 90% della patch
    - La densità del tono pieno, l'ultimo riferimento di copertura superficie, il valore campione di copertura superficie corrispondente e la curva di stampa vengono visualizzati nel campo dei risultati
    - Al termine dell'ultima misurazione nella barra della guida compare "Misurazione eseguita"
  - Selezionare il simbolo Visualizza / Digita e confermare
    - o Una barra verticale indica l'ultimo mezzotono misurato
    - Premere il pulsante SU / GIÙ per selezionare e visualizzare il mezzotono desiderato
    - o Procedere nuovamente alla misurazione del mezzotono desiderato
    - o Premere il pulsante INVIO per uscire dalla modalità Visualizza / Digita
- Selezionare il simbolo Ritorno per tornare al menu principale

## 4. Referenze

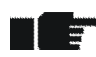

3

- Nel menu Settaggio Funzioni, impostare il Bianco base rispettivamente su Carta o Carta Auto e Assoluto o Assoluto Auto
- Assicurarsi che lo strumento sia calibrato per il bianco base della carta o assoluto
- Selezionare Referenze nel menu principale e confermare
  - o II set di referenza corrente appare nell'intestazione
  - I simboli di Selezione Referenza, Tono Pieno, Mezzotono 1 ...3 (solo DensiEye 700) e Bilanciamento Grigio appaiono nel campo Simboli
  - o Il simbolo Carta appare solo se il Bianco base è stato impostato su Carta

#### 4.1. Selezione di un set di referenza

- DensiEye presentano 6 set di referenza
- Un set di referenza comprende:
  - Referenze di densità e valori di tolleranza per il tono pieno
  - Valori di referenza per Mezzotono e Ingrossamento, valori di tolleranza per Ingrossamento (solo DensiEye 700)
  - o Referenze di densità e valori di tolleranza per Bilanciamento Grigio
- Selezionare il simbolo Selezione Referenza e confermare
  - Selezionare un set e confermare
    - Il set di referenza selezionato appare nell'intestazione
    - Se Bianco base è stato impostato su Carta, il simbolo Carta risulta selezionato e nella barra della guida compare "Misurare Bianco Carta"
- Misurare Bianco Carta
  - o Nella casella Messaggi compare "Bianco Carta Misurato"

-

#### 4.2. Riferimento per il Tono Pieno

- I valori di riferimento sono riconducibili al bianco base della carta o assoluto
- È possibile modificare o misurare i valori di riferimento
- I valori di riferimento misurati appaiono in una tabella insieme ai valori di riferimento densità del tono pieno e a quelli di tolleranza per ciano, magenta, giallo e nero
- È possibile modificare o misurare i valori di riferimento e modificare i valori di tolleranza per ogni colore in una riga preselezionata della tabella

#### 4.2.1. Misurazione dei valori di riferimento Tono Pieno (Carta)

- Nel menu Settaggio Funzioni, impostare Bianco base su Carta o Carta Auto
- Assicurarsi che lo strumento sia calibrato per il bianco base della carta
- Selezionare il simbolo Carta e Misurare Bianco Carta
  - Nella casella Messaggi appare per circa 1 secondo "Bianco Carta Misurato"
- Selezionare il simbolo Tono Pieno
  - Nel campo dei risultati viene visualizzata una tabella con i valori di riferimento per la densità del Tono Pieno e quelli di tolleranza per Ciano, Magenta, Giallo e Nero
  - o Misurare i valori di riferimento del Tono Pieno
    - I valori di riferimento misurati per la densità del Tono Pieno vengono visualizzati nel campo dei risultati
- Selezionare il simbolo Ritorno per tornare al menu principale

#### 4.2.2. Modifica dei valori di riferimento e di tolleranza del Tono Pieno (Carta)

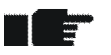

- Nel menu Settaggio Funzioni, impostare Bianco base su Carta o Carta Auto
  Assicurarsi che lo strumento sia calibrato per il bianco base della carta
- Selezionare il simbolo Tono Pieno e confermare
  - Portare il cursore sui valori di riferimento per la densità del Tono Pieno e su quelli di tolleranza per il Ciano
  - o Confermare per accedere alla finestra di modifica o misurazione
    - Modificare o misurare il valore di referenza per la densità del Tono Pieno e confermare
    - Modificare il valore di tolleranza per la densità del Tono Pieno e confermare
      - I valori di riferimento per la densità del Tono Pieno misurati o modificati e quelli di tolleranza vengono visualizzati nel campo dei risultati
- Confermare per modificare altri colori, procedendo come descritto sopra per il Ciano
- Selezionare il simbolo Ritorno per tornare al menu principale

#### 4.2.3. Misurazione dei valori di riferimento Tono Pieno (Assoluto)

- Nel menu Settaggio Funzioni, impostare Bianco base su Assoluto o Assoluto Auto
- Assicurarsi che lo strumento sia calibrato per il bianco base assoluto
- Selezionare il simbolo Tono Pieno
  - Nel campo dei risultati viene visualizzata una tabella con i valori di riferimento per la densità del Tono Pieno e quelli di tolleranza per Ciano, Magenta, Giallo e Nero
  - o Misurare i valori di riferimento del Tono Pieno
    - I valori di riferimento misurati per la densità del Tono Pieno vengono visualizzati nel campo dei risultati
- Selezionare il simbolo Ritorno per tornare al menu principale

#### 4.2.4. Modifica dei valori di riferimento e di tolleranza del Tono Pieno (Assoluto)

- Auto
  Assicurarsi che lo strumento sia calibrato per il bianco base assoluto

Nel menu Settaggio Funzioni, impostare Bianco base su Assoluto o Assoluto

- Selezionare il simbolo Tono Pieno e confermare
  - Portare il cursore sui valori di riferimento per la densità del Tono Pieno e su quelli di tolleranza per il Ciano
  - o Confermare per accedere alla finestra di modifica o misurazione
    - Modificare o misurare il valore di referenza per la densità del Tono Pieno e confermare
    - Modificare il valore di tolleranza per la densità del Tono Pieno e confermare
      - I valori di riferimento per la densità del Tono Pieno misurati o modificati e quelli di tolleranza vengono visualizzati nel campo dei risultati
- Confermare per modificare altri colori, procedendo come descritto sopra per il Ciano
- Selezionare il simbolo Ritorno per tornare al menu principale

#### 4.3. Mezzotono e Ingrossamento (solo DensiEye 700)

- È possibile modificare i valori di riferimento per Mezzotono, nonché i valori di riferimento di e di tolleranza per Ingrossamento
- Selezionare il simbolo Mezzotono 1, Mezzotono 2 o Mezzotono 3
  - Nel campo dei risultati viene visualizzata una tabella con i valori di riferimento di per Mezzotono e Ingrossamento e i valori di tolleranza Ingrossamento per Ciano, Magenta, Giallo e Nero
- Confermare
  - Portare il cursore sui valori di riferimento di Copertura superficie e di Ingrossamento e su quelli di tolleranza di Ingrossamento per il Ciano
  - o Confermare per accedere alla finestra di modifica
    - Modificare il valore di referenza di Copertura superficie e confermare
    - Modificare il valore di referenza di Ingrossamento e confermare
    - Modificare il valore di tolleranza di Ingrossamento e confermare
- Confermare per modificare altri colori, procedendo come descritto sopra per il Ciano
- Selezionare il simbolo Ritorno per tornare al menu principale

#### 4.4. Bilanciamento Grigio

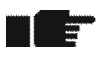

- I valori di riferimento sono riconducibili al bianco base della carta o assoluto
- È possibile modificare o misurare i valori di riferimento
- I valori di riferimento misurati appaiono in una tabella insieme ai valori di riferimento e tolleranza per ciano, magenta e giallo
- È possibile modificare o misurare i valori di riferimento e modificare i valori di tolleranza per ogni colore in una riga preselezionata della tabella

#### 4.4.1. Misurazione dei valori di riferimento Bilanciamento Grigio (Carta)

- Nel menu Settaggio Funzioni, impostare Bianco base su Carta o Carta Auto
- Assicurarsi che lo strumento sia calibrato per il bianco base della carta
- Selezionare il simbolo Carta e Misurare Bianco Carta
  - o Nella casella Messaggi appare per circa 1 secondo "Bianco Carta Misurato"
- Selezionare il simbolo Bilanciamento Grigio
  - Nel campo dei risultati viene visualizzata una tabella con i valori di riferimento per la densità del Bilanciamento Grigio e quelli di tolleranza per Ciano, Magenta e Giallo
  - o Misurare i valori di riferimento di Bilanciamento Grigio
    - I valori di riferimento misurati per la densità del Bilanciamento Grigio vengono visualizzati nel campo dei risultati
- Selezionare il simbolo Ritorno per tornare al menu principale

# 4.4.2. Modifica dei valori di riferimento e di tolleranza di Bilanciamento Grigio (Carta)

- Nel menu Settaggio Funzioni, impostare Bianco base su Carta o Carta Auto
- Assicurarsi che lo strumento sia calibrato per il bianco base della carta
- Selezionare il simbolo Bilanciamento Grigio e confermare

-----

- Portare il cursore sui valori di riferimento per la densità del Bilanciamento Grigio e su quelli di tolleranza per il Ciano
- Confermare per accedere alla finestra di modifica o misurazione
  - Modificare o misurare il valore di referenza densità di Bilanciamento Grigio e confermare
  - Modificare il valore di tolleranza densità di Bilanciamento Grigio e confermare
    - I valori di riferimento per la densità del Bilanciamento Grigio misurati o modificati e quelli di tolleranza vengono visualizzati nel campo dei risultati
- Confermare per modificare altri colori, procedendo come descritto sopra per il Ciano
- Selezionare il simbolo Ritorno per tornare al menu principale

#### 4.4.3. Misurazione dei valori di riferimento di Bilanciamento Grigio (Assoluto)

- Nel menu Settaggio Funzioni, impostare Bianco base su Assoluto o Assoluto Auto
- Assicurarsi che lo strumento sia calibrato per il bianco base assoluto
- Selezionare il simbolo Carta e Misurare Bianco Carta
  - o Nella casella Messaggi appare per circa 1 secondo "Bianco Carta Misurato"
- Selezionare il simbolo Bilanciamento Grigio
  - Nel campo dei risultati viene visualizzata una tabella con i valori di riferimento per la densità del Bilanciamento Grigio e quelli di tolleranza per Ciano, Magenta e Giallo
  - Misurare i valori di riferimento di Bilanciamento Grigio
    - I valori di riferimento misurati per la densità del Bilanciamento Grigio vengono visualizzati nel campo dei risultati
- Selezionare il simbolo Ritorno per tornare al menu principale

# 4.4.4. Modifica dei valori di riferimento e di tolleranza di Bilanciamento Grigio (Assoluto)

- Nel menu Settaggio Funzioni, impostare Bianco base su Assoluto o Assoluto Auto
- Assicurarsi che lo strumento sia calibrato per il bianco base assoluto
- Selezionare il simbolo Bilanciamento Grigio e confermare
  - Portare il cursore sui valori di riferimento per la densità del Bilanciamento Grigio e su quelli di tolleranza per il Ciano
  - Confermare per accedere alla finestra di modifica o misurazione
    - Modificare o misurare il valore di riferimento densità di Bilanciamento Grigio
    - Confermare per accedere alla finestra di modifica per il valore di tolleranza della densità di Bilanciamento Grigio
    - Modificare il valore di tolleranza densità di Bilanciamento Grigio e confermare
      - I valori di riferimento per la densità del Bilanciamento Grigio misurati o modificati e quelli di tolleranza vengono visualizzati nel campo dei risultati
- Confermare per modificare altri colori, procedendo come descritto sopra per il Ciano
- Selezionare il simbolo Ritorno per tornare al menu principale

# 5. Calibrazione

#### 5.1. Calibrazione (bianco base carta)

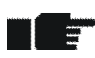

- La misurazione con il bianco base riferito alla carta è la modalità operativa preferita nel settore della grafica. Tutti i risultati di misurazione sono riferiti al bianco carta
- La calibrazione deve essere controllata una volta al mese e, se necessario, occorre procedere a ricalibrare l'unità
- La condizione indispensabile per una misurazione precisa è la calibrazione di DensiEye in base a un riferimento di calibrazione adeguato
- Lo standard di densità e il tipo di filtro riportati sulla scheda di calibrazione devono corrispondere alle informazioni sul tipo di dispositivo

#### 5.1.1. Selezione del bianco base carta

- Selezionare Settaggio Funzioni nel menu principale e confermare
- Selezionare il simbolo Bianco base e confermare
  - o Le impostazioni correnti vengono visualizzate nel campo dei risultati
- Confermare per accedere al menu di scelta rapida
- Impostare Bianco base su Carta o Carta Auto e confermare
  - o Le impostazioni correnti vengono visualizzate nel campo dei risultati
- Selezionare il simbolo Ritorno per tornare al menu principale

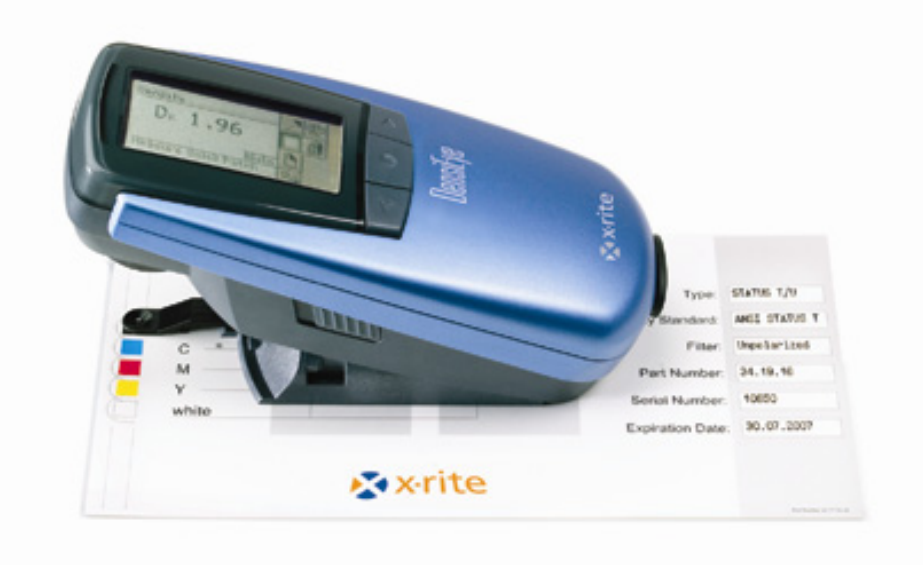

#### 5.1.2. Calibrazione (Carta)

- Selezionare Calibrazione nel menu principale e confermare
- Misurare Bianco Carta sulla scheda di calibrazione
  - o Nella casella Messaggi appare per circa 1 secondo "Bianco Carta Misurato"
- Misurare le patch Tono Pieno per Nero, Ciano, Magenta e Giallo sulla scheda di calibrazione
- Confermare per accedere alla finestra di modifica per il Nero
  - o Modificare il valore di densità e confermare
- Modificare i valori per tutti i colori, procedendo come descritto sopra per il Nero
- Selezionare il simbolo Ritorno per tornare al menu principale

#### 5.1.3. Controllo calibrazione (Carta)

- Selezionare Densità nel menu principale e confermare
- Selezionare il simbolo Carta
- Misurare Bianco Carta sulla scheda di calibrazione
  - o Nella casella Messaggi appare per circa 1 secondo "Bianco Carta Misurato"
- Misurare le patch Tono Pieno di B, C, M, Y sulla scheda di calibrazione
  - $\circ~$  Le differenze di densità tra il valore di referenza e il valore misurato devono essere comprese nell'intervallo ± 0,01
- Selezionare il simbolo Ritorno per tornare al menu principale

#### 5.2. Calibrazione (bianco base assoluto)

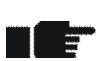

- Le misurazioni con bianco base assoluto sono necessarie per applicazioni che richiedono specificamente il bianco assoluto come bianco base
- Risultati di misurazione sono riferiti al bianco assoluto per Densità e Bilanciamento Grigio
- In questa modalità operativa, la calibrazione deve essere controllata una volta alla settimana o quando la temperatura ambiente è variata di oltre 10°C. Se necessario, l'unità deve essere ricalibrata
- Lo standard di densità e il tipo di filtro riportati sulla scheda di calibrazione devono corrispondere alle informazioni sul tipo di dispositivo

#### 5.2.1. Selezione del bianco base assoluto

- Selezionare Settaggio Funzioni nel menu principale e confermare
- Selezionare il simbolo Bianco base e confermare
  - o Le impostazioni correnti vengono visualizzate nel campo dei risultati
- Confermare per accedere al menu di scelta rapida
- Impostare Bianco base su Assoluto o Assoluto Auto e confermare
  - o Le impostazioni correnti vengono visualizzate nel campo dei risultati
- Selezionare il simbolo Ritorno per tornare al menu principale

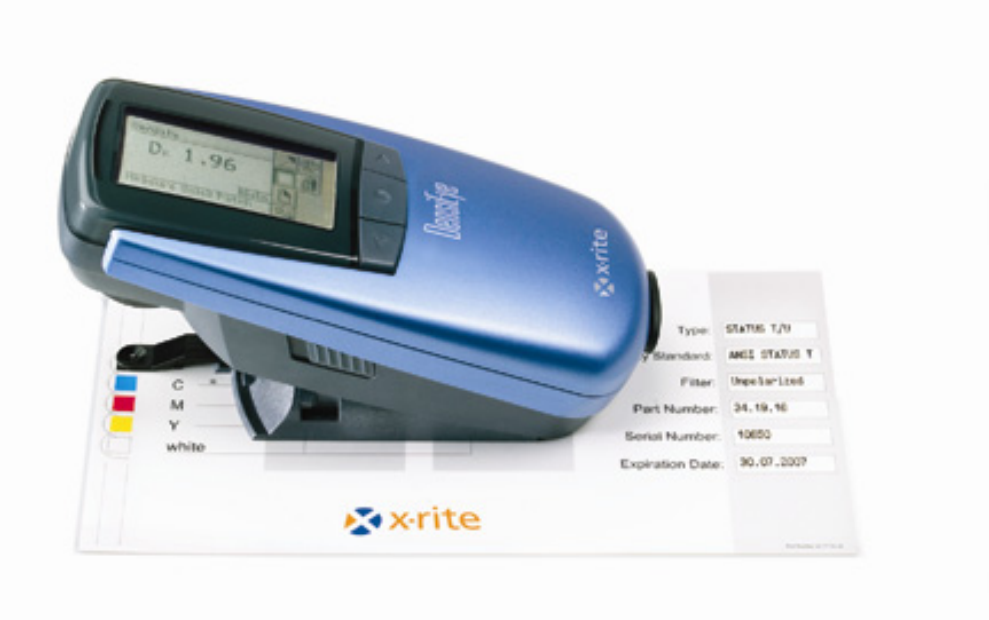

#### 5.2.2. Calibrazione (Assoluto)

- Selezionare Calibrazione nel menu principale e confermare
- Misurare la patch del bianco sulla scheda di calibrazione
- Misurare le patch Tono Pieno di B, C, M, Y sulla scheda di calibrazione
  - Vengono visualizzati i valori misurati
- Confermare per accedere alla finestra di modifica per il Nero
  - Modificare il valore bianco per il nero in base al valore indicato sulla scheda di calibrazione e confermare
  - Modificare il valore di densità del nero in base al valore indicato sulla scheda di calibrazione e confermare
- Modificare i valori per tutti i colori, procedendo come descritto sopra per il Nero
- Selezionare il simbolo Ritorno per tornare al menu principale

#### 5.2.3. Controllo calibrazione (Assoluto)

- Selezionare Bilanciamento Grigio nel menu principale e confermare
- Misurare la patch del bianco sulla scheda di calibrazione
  - Le differenze di densità tra i valori di riferimento del bianco e i valori misurati per Ciano, Magenta e Giallo devono essere comprese nell'intervallo ± 0,01
- Selezionare il simbolo Ritorno per tornare al menu principale
- Selezionare Densità nel menu principale e confermare
- Misurare la patch del bianco sulla scheda di calibrazione
  - La differenza di densità tra il valore di referenza del bianco e il valore misurato per il Nero deve essere compresa nell'intervallo ± 0,01
- Misurare le patch Tono Pieno di B, C, M e Y sulla scheda di calibrazione
  - $\circ~$  Le differenze di densità tra i valori di riferimento dei colori e i valori misurati devono essere comprese nell'intervallo  $\pm~0,01$
- Selezionare il simbolo Ritorno per tornare al menu principale

#### 5.3. Referenza di densità per la calibrazione

- - Le schede di calibrazione X-Rite sono valide fino alla data di scadenza
  - La scheda di calibrazione X-Rite deve essere conservata nella sua custodia protettiva, in un luogo asciutto
  - I campi di calibrazione non devono essere graffiati o macchiati
  - I campi di calibrazione devono essere puliti solo con un panno morbido

| DENSITY CALIBRATION REFERENCE |       |       |       |                       |                   |  |
|-------------------------------|-------|-------|-------|-----------------------|-------------------|--|
|                               | Pap   | er    | Abso  | olute                 | Туре:             |  |
| B                             | white | color | white | color                 | Density Standard: |  |
| с ——                          | 0.00  |       |       |                       | Filter:           |  |
| Μ                             | 0.00  |       |       |                       | Part Number:      |  |
| Y                             | 0.00  |       |       |                       | Serial Number:    |  |
| writte                        |       |       |       |                       | Expiration Date:  |  |
| ×-rite                        |       |       |       | Part Number 341773-14 |                   |  |

# 6. Impostazioni

-----

#### 6.1. Settaggio Funzioni

- Selezionare Settaggio Funzioni nel menu principale e confermare
  - I simboli per Pass/Fail, Bianco base, Scala Gradazione e Cifre Decimali vengono visualizzati nel campo Simboli

#### 6.1.1. Indicatore Pass / Fail

- L'indicatore Pass/Fail può essere attivato o disattivato
- Una luce verde indica che il valore misurato rientra nella tolleranza
- Una luce rossa indica che il valore misurato non rientra nella tolleranza
- Selezionare il simbolo Pass/Fail
  - o Le impostazioni correnti vengono visualizzate nel campo dei risultati
- Confermare per accedere al menu di scelta rapida
- Attivare o disattivare l'indicatore Pass/Fail e confermare
  - o Le impostazioni correnti vengono visualizzate nel campo dei risultati
- Selezionare il simbolo Ritorno per tornare al menu principale

#### 6.1.2. Bianco base

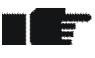

- In base all'applicazione, è possibile selezionare come bianco carta rispettivamente Carta o Carta Auto e Assoluto o Assoluto Auto
- Carta Auto consentirà una misurazione automatica del bianco carta solamente in modalità Automatico.
- Carta Auto del Bianco base corrisponde al Bianco base Carta
- Assoluto Auto consentirà una misurazione automatica del bianco carta in modalità Automatico solo per Ingrossamento e Sovrapposizione
- Assoluto Auto del Bianco base corrisponde al Bianco base Automatico
- Selezionare il simbolo Bianco base e confermare
  - o Le impostazioni correnti vengono visualizzate nel campo dei risultati
- Confermare per accedere al menu di scelta rapida
- Impostare il Bianco base su un'opzione selezionata tra Assoluto, Carta, Assoluto Auto o Carta Auto e confermare
  - o Le impostazioni correnti vengono visualizzate nel campo dei risultati
- Selezionare il simbolo Ritorno per tornare al menu principale

#### 6.1.3. Scala di gradazione (solo DensiEye 700)

- Prima di misurare una Curva di stampa è necessario impostare una scala di gradazione specifica per l'applicazione
- Selezionare il simbolo Scala Gradazione
  - o Le impostazioni correnti vengono visualizzate nel campo dei risultati
- Confermare per accedere al menu di scelta rapida
- Impostare Scala Gradazione (5% ... 50%) per la Curva di stampa e confermare
  - o Le impostazioni correnti vengono visualizzate nel campo dei risultati
- Selezionare il simbolo Ritorno per tornare al menu principale

#### 6.1.4. Cifre decimali

- Per i valori di densità è possibile impostare 2 o 3 cifre decimali
- Selezionare il simbolo Cifre Decimali
  - o Le impostazioni correnti vengono visualizzate nel campo dei risultati
- Confermare per accedere al menu di scelta rapida
- Impostare Cifre Decimali su 2 o 3 e confermare
  - o Le impostazioni correnti vengono visualizzate nel campo dei risultati
- Selezionare il simbolo Ritorno per tornare al menu principale

#### 6.2. Settaggio Strumento

- Selezionare Settaggio Strumento nel menu principale e confermare
  - I simboli di Gira display, Tipo strumento e Lingua vengono visualizzati nel campo Simboli

#### 6.2.1. Gira display

- È possibile ruotare le informazioni sul display, per utilizzare lo strumento con la mano destra o la mano sinistra
- Selezionare il simbolo Gira display
  - o Le impostazioni correnti vengono visualizzate nel campo dei risultati
- Confermare per ruotare il display per l'utilizzo con la mano destra o sinistra

   Le impostazioni correnti vengono visualizzate nel campo dei risultati
- Selezionare il simbolo Ritorno per tornare al menu principale

#### 6.2.2. Tipo strumento

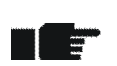

- Vengono visualizzate importanti informazioni relative allo strumento come il tipo strumento, la versione del firmware, il numero di serie, lo standard densitometrico e il filtro
- Selezionare il simbolo Tipo strumento
  - o Nel campo dei risultati viene visualizzato Tipo Strumento Informazioni
    - Tipo: Tipo strumento
    - Firmware: Versione firmware
    - S/N: Numero di serie
    - Standard: Standard densitometrico (ISO E, ISO I o ISO T)
    - Filtro: Pol o No (polarizzato o non polarizzato)
- Selezionare il simbolo Ritorno per tornare al menu principale

#### 6.2.3. Lingua

È possibile visualizzare i testi in diverse lingue

- Selezionare il simbolo Lingua
  - o La lingua corrente viene visualizzata nel campo dei risultati
- Confermare per accedere al menu di scelta rapida
- Selezionare la lingua e confermare
  - o La lingua corrente viene visualizzata nel campo dei risultati
- Selezionare il simbolo Ritorno per tornare al menu principale

# 7. Interfaccia USB

#### 7.1. Installazione del driver USB

#### Procedura:

- Inserire il CD dell'applicazione DensiEye nell'unità CD
- Collegare il cavo di interfaccia USB al computer e a DensiEye
- Si apre la finestra Plug and Play di MS Windows che richiede il percorso del driver
- Selezionare l'unità CD
- Per installare il driver confermare tutte le finestre

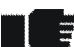

 Ora l'interfaccia USB è disponibile come porta COM e può essere utilizzata come un'interfaccia seriale

La porta COM assegnata può essere modificata nella scheda delle proprietà di Gestione Periferiche come segue:

- Nel Pannello di controllo, selezionare Sistema
- In Proprietà di sistema, selezionare Hardware
- Selezionare Gestione Periferiche
- In Gestione Periferiche, selezionare Mostra periferiche per tipo
- Selezionare Porte (COM e LPT)
  - o Selezionare Porta seriale USB
  - Fare clic su **Proprietà**.
  - Selezionare la scheda Impostazioni porta
  - Fare clic su Avanzate
  - o Selezionare il numero di porta COM desiderato dall'elenco
  - o Fare click su OK

#### 7.2. Protocollo di interfaccia USB

Il dispositivo riporta automaticamente ogni misurazione a un host esterno. Le stringhe del report sono in formato ASCII e terminano con un ritorno a capo <CR> e un avanzamento di riga <LF>, (ASCII 13, ASCII 10).

Per ulteriori informazioni, consultare il documento "DensyEye Data Interface Description" (Protocollo di interfaccia DensiEye).

# 8. Aggiornamento DensiEye 100 a 700

Lo strumento DensiEye 100 può essere aggiornato con le funzioni disponibili nel DensiEye 700 impostando un codice specifico di quattro cifre (ad esempio: 1679). Contattare il proprio rivenditore X-Rite per acquistare il codice di aggiornamento.

#### Procedura di Aggiornamento:

- Tenere premuto il pulsante RESET.
- Tenere premuto il pulsante GIÙ.
- Rilasciare il pulsante RESET.
- Rilasciare il pulsante GIÙ.
  - Il dispositivo DensiEye si trova quindi in modalità di programmazione. Viene visualizzato un codice di 4 cifre 0000.

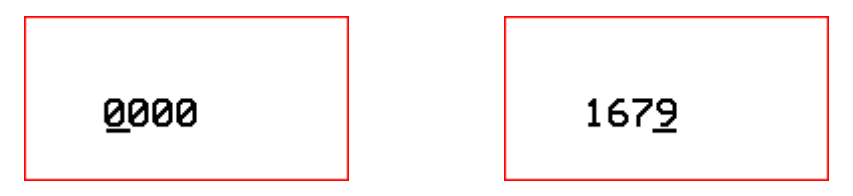

- Usare i pulsanti SU e GIÙ per impostare la prima cifra del codice.
- Premere il pulsante INVIO (il cursore si sposterà alla cifra successiva).
- Ripetere i punti 5 e 6 fino a introduzione completata di tutte le cifre.
- Dopo aver introdotto l'ultima cifra, le funzioni addizionali saranno disponibili e potranno essere selezionate dal menu principale.

# 9. Manutenzione e cura

#### 9.1 Reimpostazione

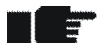

Se il microprocessore si blocca (ad es. dopo aver cambiato le batterie o per altra causa), premere il pulsante RESET (pulsante rosso sul lato posteriore della testina di misurazione). Dopo una reimpostazione, lo stato di DensiEye è il seguente:

- Nel menu principale, selezionare Modalità Automatica (DensiEye 700) o Densità (DensiEye 100)
- Vengono mantenute tutte le impostazioni

#### Procedura:

• Premere il pulsante RESET per circa 3 secondi

#### 9.2 Reimpostazione totale

Dopo una reimpostazione totale, lo stato di DensiEye è il seguente:

- Nel menu principale, selezionare Modalità Automatica (DensiEye 700) o Densità (DensiEye 100)
- Vengono ripristinate tutte le impostazioni di fabbrica
- Vengono mantenuti i valori di riferimento e tolleranza
- La calibrazione è azzerata
- Il dispositivo deve essere ricalibrato

#### Procedura:

- Premere il pulsante RESET
- Premere il pulsante INVIO
- Rilasciare il pulsante RESET
- Rilasciare il pulsante INVIO

#### 9.3 Informazioni sul tipo di strumento

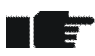

In caso di domande tecniche riportare sempre il tipo strumento, il numero di serie e la versione firmware

#### Procedura:

- Selezionare Settaggio Strumento nel menu principale e confermare
- Selezionare il simbolo Tipo strumento
  - Nel campo dei risultati viene visualizzato Tipo Strumento Informazioni
    - Tipo: Tipo strumento
    - Firmware: Versione firmware
    - S/N: Numero di serie
    - Standard: Standard densitometrico (ISO E, ISO I o ISO T)
    - Filtro: Pol o No (polarizzato o non polarizzato)
- Selezionare il simbolo Ritorno per tornare al menu principale

#### 9.4 Sostituzione delle batterie

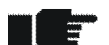

- Le batterie vengono di norma sostituite ogni 500.000 misurazioni
  - DensiEye controlla il voltaggio della batteria e visualizza il simbolo "batterie scariche" nell'intestazione, quando occorre sostituirle
  - In tal caso, sostituire le batterie appena possibile

#### Procedura:

- Rimuovere il coperchio dall'alloggiamento della batteria
- Estrarre le due batterie da sostituire
- Inserire le nuove batterie prendendo in considerazione le polarità (le polarità e la posizione di montaggio sono raffigurate nell'alloggiamento della batteria)
- Reinserire il coperchio della batteria
- Procedere allo smaltimento delle batterie scariche in base alle norme vigenti
- Premere il pulsante RESET

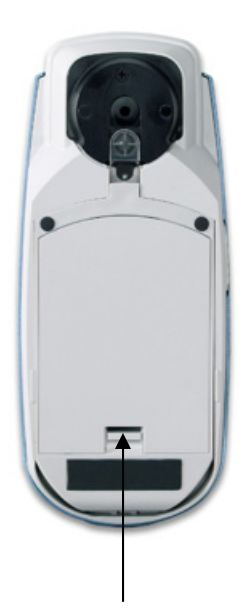

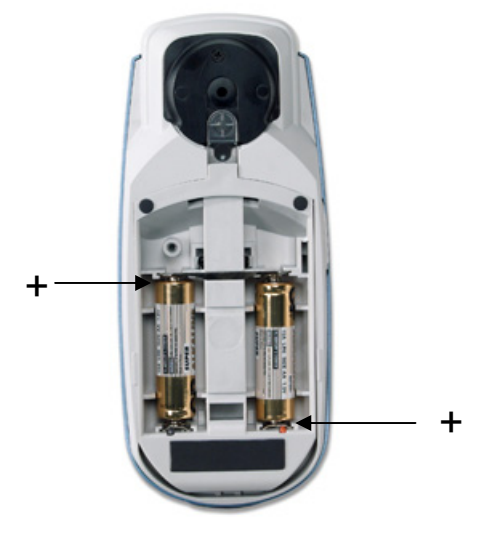

Premere per rilasciare la levetta

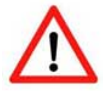

- Sostituire sempre le due batterie contemporaneamente
- Se non si utilizza il dispositivo per lunghi periodi, si consiglia di estrarre le batterie dall'alloggiamento

#### 9.5. Aggiornamento del firmware

#### Componenti necessari:

- Software per il download "X-Rite Firmware Downloader"
- Firmware DensiEye
- Cavo USB

#### Procedura:

- Collegare DensiEye al cavo dati
- Tenere premuto il pulsante RESET
- Premere il pulsante SU per circa 0,5 secondi
- Rilasciare il pulsante RESET
- DensiEye si trova quindi in modalità di programmazione (lo schermo è vuoto)
- Avviare il software per il download "X-Rite Firmware Downloader"
- Selezionare la porta COM nel menu Settings (Impostazioni)
- Selezionare "Connect" (Connetti)
- Selezionare "Prog" e il file del firmware. Il firmware viene scaricato in pochi secondi
- Chiudere la finestra per uscire dal software per il download
- Premere brevemente il pulsante RESET (per circa 0,5 secondi)
- Scollegare il cavo

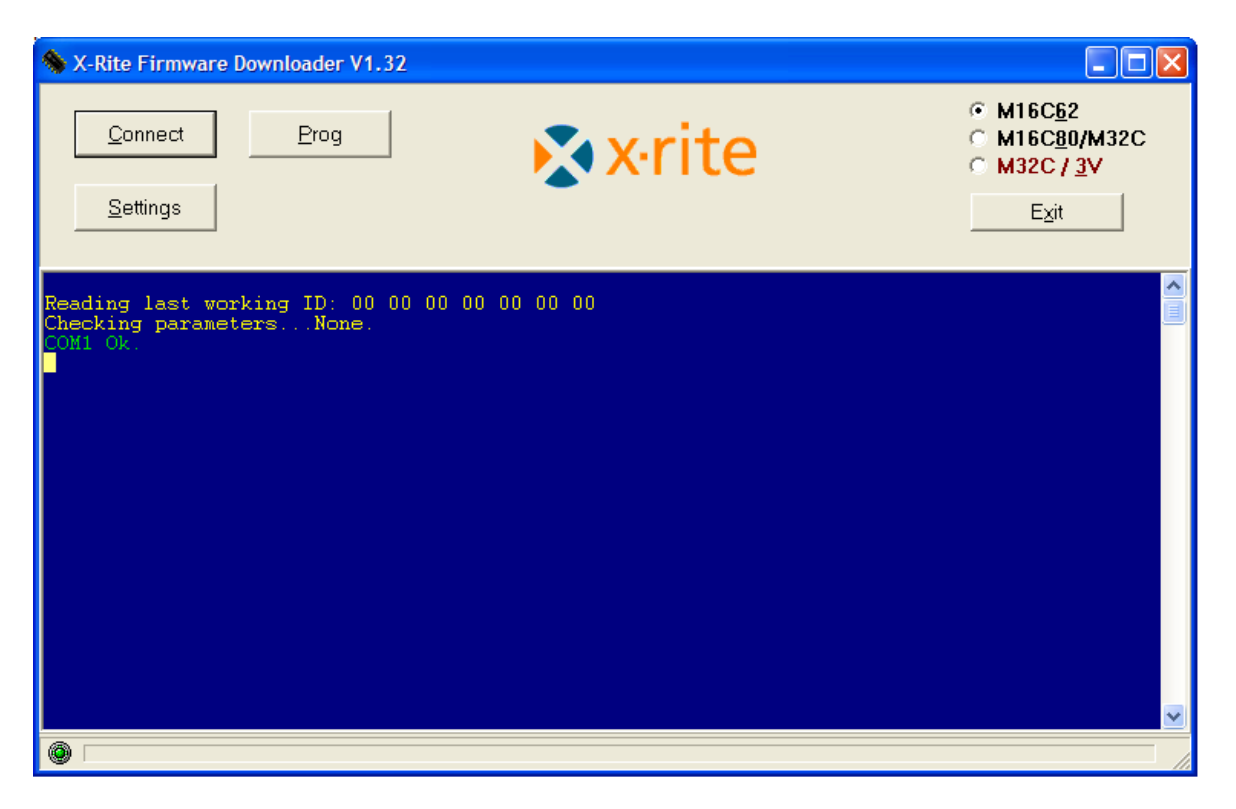

#### 9.6. Registrazione della garanzia

- Per ricevere assistenza tecnica, è necessario registrare DensiEye
  - Per registrare DensiEye visitare il sito Web <u>http://www.xrite.com</u>

#### Garanzia per l'utente finale X-Rite

X-Rite garantisce questo Prodotto da qualsiasi difetto dei materiali e della manifattura per un periodo di dodici (12) mesi a partire dalla data del documento d'acquisto, salvo normative locali diverse per quanto riguarda periodi più lunghi. Durante il periodo di garanzia, X-Rite sostituirà o riparerà gratuitamente le parti difettose a sua discrezione.

Le garanzie della X-Rite nel presente documento non contemplano difetti degli articoli garantiti derivanti da: (i) danni dopo la spedizione, incidenti, abuso, uso improprio, negligenza, alterazione o qualsiasi altro uso non conforme alle raccomandazioni della X-Rite, alla documentazione fornita, alle specifiche pubblicate e alla pratica standard del settore, (ii) l'utilizzo del dispositivo in un ambiente operativo non compreso nelle specifiche consigliate o il mancato rispetto delle procedure di manutenzione nella documentazione fornita dalla X-Rite o nelle specifiche pubblicate, (iii) la riparazione o il servizio da altri che non siano la X-Rite o suoi rappresentanti autorizzati, (iv) difetti degli articoli in garanzia causati dall'uso di qualsiasi parte o materiali di consumo non fabbricati, distribuiti o approvati dalla X-Rite; (v) eventuali allegati o modifiche degli articoli in garanzia non fabbricati, distribuiti o approvati dalla X-Rite; approvati dalla X-Rite. I materiali di consumo e la pulizia del Prodotto non sono contemplati nella presente garanzia.

L'obbligo unico ed esclusivo di X-Rite per le garanzie citate consiste nel riparare o sostituire eventuali parti, gratuitamente, nel periodo di garanzia, fino a una condizione ritenuta ragionevolmente soddisfacente da X-Rite. Riparazioni o sostituzioni effettuate da X-Rite non estendono la garanzia scaduta, né hanno durata uguale alla garanzia.

Il cliente sarà responsabile del confezionamento e della spedizione del prodotto difettoso al centro di assistenza indicato dalla X-Rite. La X-Rite si assume la spesa della restituzione del prodotto al Cliente se la spedizione è per un'ubicazione compresa nella zona in cui si trova il centro di assistenza X-Rite. Il cliente sarà responsabile del pagamento di tutte le spese di spedizione, le imposte, le tasse e altri oneri per i prodotti restituiti ad altre località. Per ottenere assistenza in garanzia è necessario presentare la prova d'acquisto sotto forma di ricevuta o fattura per evidenziare che il periodo di Garanzia non è scaduto. Non tentare di smontare il Prodotto. Se si smonta il prodotto, s'invalida la garanzia. Se si pensa che l'unità non funzioni correttamente o del tutto, contattare l'assistenza di X-Rite o il centro di assistenza X-Rite più vicino.

QUESTE GARANZIE SONO CONCESSE SOLTANTO ALL'ACQUIRENTE E SOSTITUISCONO TUTTE LE ALTRE GARANZIE, ESPRESSE O IMPLICITE, COMPRESE, MA NON LIMITATAMENTE, LE GARANZIE IMPLICITE DI COMMERCIABILITÀ, DI IDONEITÀ PER UN DETERMINATO FINE E DI NON VIOLAZIONE DEI DIRITTI ALTRUI. NESSUN DIPENDENTE O AGENTE DELLA X-RITE, CHE NON SIA UN FUNZIONARIO DELLA STESSA, È AUTORIZZATO A FORNIRE QUALSIASI GARANZIA IN AGGIUNTA A QUANTO SOPRA.

X-RITE NON SARÀ IN NESSUN CASO RESPONSABILE DI PERDITE O COSTI SOSTENUTI DALL'ACQUIRENTE NELLA PRODUZIONE, O DI SPESE GENERALI DELL'ACQUIRENTE, ALTRE SPESE, PERDITA DI GUADAGNO, REPUTAZIONE O QUALSIASI ALTRO DANNO SPECIALE, INDIRETTO, CONSEGUENTE, ACCIDENTALE O ALTRO VERSO PERSONE O PROPRIETÀ CHE SIANO CONSEGUENZA DELLA VIOLAZIONE DI UNA QUALSIASI DELLE GARANZIE PRECEDENTI, VIOLAZIONE DEL CONTRATTO, NEGLIGENZA, ATTI ILLECITI, O QUALSIASI ALTRO PRINCIPIO GIURIDICO. IN OGNI CASO, LA RESPONSABILITÀ COMPLESSIVA DI X-RITE, AI SENSI DEL PRESENTE CONTRATTO, SARÀ LIMITATA ALL'EFFETTIVO COSTO PAGATO DALL'ACQUIRENTE PER GLI ARTICOLI O SERVIZI FORNITI DALLA X-RITE DANDO ORIGINE AL RECLAMO.

#### 9.7. Ricertificazione

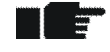

- X-Rite raccomanda la ricertificazione annuale del densitometro a riflettanza DensiEye
- Per ulteriori informazioni sul processo di ricertificazione, contattare il rivenditore X-Rite di fiducia o il centro di assistenza X-Rite più vicino

#### 9.8. Assistenza

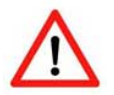

- Non tentare mai di riparare da soli DensiEye di X-Rite
- Tutte le rivendicazioni di garanzia saranno annullate immediatamente in caso di apertura non autorizzata del dispositivo
- Contattare il servizio di assistenza X-Rite o il centro di assistenza X-Rite più vicino se si ritiene che il dispositivo non funzioni più o non funzioni correttamente

# 10. Specifiche

#### 10.1. Funzioni

- Riconoscimento automatico dei colori (CMYK)
- Riconoscimento automatico del tipo di patch (Tono Pieno, Mezzotono, Sovrapposizione o Bilanciamento Grigio) (solo DensiEye 700)
- Misurazione automatica del bianco carta
- Densità, Differenza di densità
- Ingrossamento (ombre, mezzitoni, luci) (solo DensiEye 700)
- Sovrapposizione (solo DensiEye 700)
- Bilanciamento Grigio, Differenze di Bilanciamento Grigio
- Copertura superficie (Murray Davis) (solo DensiEye 700)
- Curva di stampa (solo DensiEye 700)
- Indicatore Pass/Fail con indicazione di correzione
- Set di referenza (predefiniti ma personalizzabili)
- Calibrazione della densità
- Bianco base Assoluto o Bianco base Carta selezionabili

#### 10.2. Specifiche tecniche

|                                    | Specifiche                                          |
|------------------------------------|-----------------------------------------------------|
| Illuminazione                      | 3 LED (rosso, verde, blu)                           |
| Geometria di misurazione           | 45°/0° (secondo DIN 5033)                           |
| Apertura dell'obiettivo            | 3 mm o 1,6 mm (di fabbrica)                         |
| Standard densità                   | Stati ISO I / E / T (secondo ISO 5-3) (di fabbrica) |
| Filtro di polarizzazione           | Con / senza (di fabbrica)                           |
| Intervallo di misurazione          | 0,00 – 3,00 D                                       |
| Ripetibilità                       | ± 0,01 D o ± 1%                                     |
| Corrispondenza delle illuminazioni | ± 0,02 D o ± 2%                                     |
| Linearità                          | ± 0,01 D o ± 1%                                     |
| Durata misurazione                 | 0,5 secondi                                         |
| Display grafico                    | 160 x 80 pixel, 4 scale di grigio                   |
| Interfaccia                        | USB                                                 |
| Misurazioni per set di batterie    | Oltre 500.000                                       |
| Alimentazione                      | 2 batterie alcaline AA da 1,5 V                     |
| Dimensioni (A x P x L)             | 50 x 75 x 175 mm                                    |
| Peso [g]                           | 400                                                 |

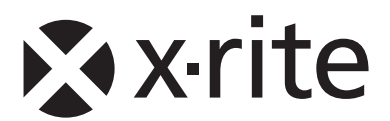

**Sede Centrale - USA** X-Rite, Incorporated 4300 44th Street SE Grand Rapids, Michigan 49512 Telefono: (+1) 800 248 9748 o (+1) 616 803 2100 (al di fuori degli Stati Uniti) Fax: (+1) 800 292 4437 o (+1) 616 803 2705

#### Sede - Europea

X-Rite Europe GmbH Althardstrasse 70 8105 Regensdorf Svizzera Telefono: (+41) 44 842 24 00 Fax: (+41) 44 842 22 22

#### Sede - Asiatica del Pacifico

X-Rite Asia Pacific Limited 36th Floor, No. 169 Electric Road Hong Kong, China Telefono: (852)2568-6283 Fax : (852)2885 8610

Visita il sito Web <u>www.xrite.com</u> per informazioni sull'ufficio locale più vicino.